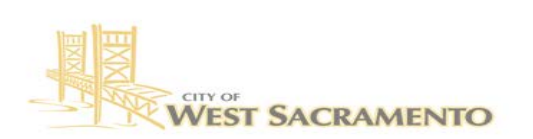

**Community Development Department** 

## **Building Division**

1110 West Capitol Avenue West Sacramento, CA 95691 Ph: (916) 617-4645

# How to Pay your permit fees online

Go to: https://access.cityofwestsacramento.org/

\*\*<u>IMPORTANT NOTE:</u> ACA will not work on a mobile device. Online payments must be made on a computer\*\*

- Depending on whether you are paying a Building Permit or Engineering Permit, you would need to use these tabs. *It will not let you pay both under one transaction*.
- If you would like to have *immediate* access to your receipt, please create an account using the link on the **right-hand** side of the screen.

|                                                                                                    |                                                                                                    | Register for an Account. Login                                                                                  |  |
|----------------------------------------------------------------------------------------------------|----------------------------------------------------------------------------------------------------|----------------------------------------------------------------------------------------------------|--|
| Home Building Business                                                                                                    | s License Code Enforcement Engineering                                                                                                    | Fire more *                                                                                                    |  |
| Welcome to the City of West S<br>We are pleased to offer our citize<br>services online, 24 hours a day, 7<br>What would you like to do tod<br>To get started, select one of the s<br>Create an account to access all o | acramento Citizen Portal<br>ns, businesses, and visitors access to government<br>days a week.<br>ay?<br>evrices listed below.<br>einfe features. | This site is supported on the latest<br>versions of the major web browers.<br>User Name or E-mail:<br>Password: |  |
| Building                                                                                                    | Business License                                                                                                    | Login >                                                                                                    |  |
| Search Permits                                                                                                    | Search Applications                                                                                                    |                                                                                                    |  |
| Code Error Cerments                                                                                                    | Engineering                                                                                                    | Remember me on this computer                                                                                    |  |
| Search Cases                                                                                                    | Search Permits                                                                                                    | Ive turpotien mr password<br>New Users: Register for an Account                                                 |  |
| Fire                                                                                                    | Planning                                                                                                    |                                                                                                    |  |
| Search Applications                                                                                                    | Search Permits                                                                                                    |                                                                                                    |  |
|                                                                                                    | $\backslash$                                                                                                    |                                                                                                    |  |

#### Enter address or permit number, DO NOT ENTER BOTH

- (Permit # must be exact with dashes (00-00-000)
- Address, do not guess at spelling just enter street numbers and the first two or three letters of street name.

| lo |
|----|

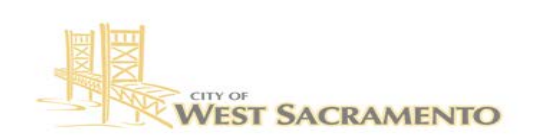

Community Development Department Building Division

1110 West Capitol Avenue West Sacramento, CA 95691 Ph: (916) 617-4645

### Click on "Pay Fees Due"

| Se    | arch          | Clear           |                                 |                                                           |                                                                                |                |       |
|-------|---------------|-----------------|---------------------------------|-----------------------------------------------------------|--------------------------------------------------------------------------------|----------------|-------|
| 3 Re  | cord results  | matching you    | r search results                |                                                           |                                                                                |                |       |
| Click | any of the r  | esults below t  | o view more details.            | _                                                         |                                                                                |                |       |
| Shov  | ving 1-3 of 3 | Download result | 5                               |                                                           |                                                                                |                | _     |
|       | Permit #      | Date            | Permit Type                     | Address                                                   | Description                                                                    | Status         | Actic |
|       | 20-07-199     | 07/29/2020      | Residential General             | 3257 MALCOLM<br>ISLAND ST, WEST<br>SACRAMENTO CA<br>95691 | ROOFMOUNT PV 5.18<br>KW - NO BATTERY                                           | Ready to Issue | Pay F |
|       | 06-05-326     | 05/31/2006      | Building/Residential/General/NA | 3257 MALCOLM<br>ISLAND ST, City of<br>West Sacramento CA  | INSTALL 204 SF PATIO<br>COVER (HIH)                                            | Finaled        |       |
|       | 03-06-092     | 06/11/2003      | Building/Residential/General/NA | 3257 MALCOLM<br>ISLAND ST, City of<br>West Sacramento CA  | 2353 SF NSFD.627 SF<br>GARAGE,35 SF PATIO,<br>CLASSICS, PLAN# 2353,<br>LOT# 55 | Finaled        |       |

## Click on "Continue Application"

| Listed below are prelin<br>or repaired. Enter qua | inary fees based upon the info<br>ntities where applicable. The fo | rmation you've entered. Some fees are based on the quantity of we<br>llowing screen will display your total fees. | ork items installe |
|---------------------------------------------------|--------------------------------------------------------------------|----------------------------------------------------------------------------------------------------|--------------------|
| Application Fees                                  |                                                                    |                                                                                                    |                    |
| Fees                                              |                                                                    | Oty.                                                                                                    | Amount             |
| CBSC Fee                                          | /                                                                  | 1                                                                                                    | \$1.00             |
| Residential Seismic F                             | e                                                                  | 1                                                                                                    | \$2.28             |
|                                                   |                                                                    |                                                                                                    |                    |

Proceed with entering your payment information and click "Submit Payment"

| Amount to be charged: \$81.68 |                 |   |
|-------------------------------|-----------------|---|
| Pay with Credit Card          |                 |   |
| Credit Card Information:      |                 |   |
| Card Type: Card Number:       | *Security Code: | 0 |
| - Select - +                  |                 |   |
| Name on Card Exp. Date        |                 |   |
| and and                       | 3               |   |
| 05* 200                       |                 |   |
| Credit Card Holder Informatio | n:              |   |
| Country                       |                 |   |
| united States                 |                 |   |
| Street Address                |                 |   |
| 1City 1State 17m              |                 |   |
| - crig protect - crig.        |                 |   |
|                               |                 |   |
| * Phone:                      |                 |   |
|                               |                 |   |
| E-mail.                       |                 |   |
|                               |                 |   |
|                               |                 |   |

All done! Notify the permit tech that the fees are paid. They will proceed with the next steps in the permitting process.